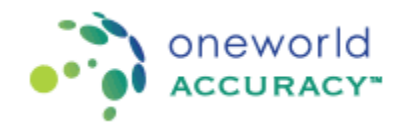

## Complete Registration - Program with Assays

1. Login to <u>www.oneworldaccuracy.org</u>.

Click on the Test Event Dashboard.

Click on the right arrow under the Registration column.

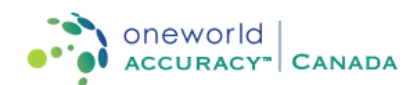

Test Event Dashboard

|                |                                                              |  |              |            | Report D     | elivery Prefere |
|----------------|--------------------------------------------------------------|--|--------------|------------|--------------|-----------------|
| Test Event Ope | en: 2016 Mar 23 - Results Deadline: Apr 13 Status: Scheduled |  |              |            |              |                 |
| Subscription   | Program                                                      |  | Instructions | Worksheets | Registration | Results         |
| ALL            |                                                              |  | -            | -          |              |                 |
| 73286          | AITH433 Thyroid Autoimmunity                                 |  | -            | -          | >            |                 |
| 89920          | TORC435 Toxoplasma, Rubella and CMV Serology                 |  | -            | -          |              |                 |

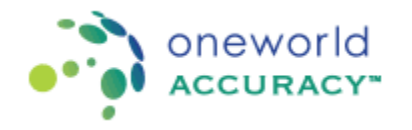

- 2. Enter Assay Registration
  - a. Click on the Register Assay button.

| Submit Results for an Assay 🛛 🕜 |  |  |  |  |  |
|---------------------------------|--|--|--|--|--|
| Participant:                    |  |  |  |  |  |
| Subscription:                   |  |  |  |  |  |
| Results Deadline:               |  |  |  |  |  |
| Assay Registration              |  |  |  |  |  |

Register Assay

b. Enter the kit information for the processes involved in the lab testing:

| Register Assay   |                     | ×        |
|------------------|---------------------|----------|
| Manufacturer     | Select Manufacturer | <b>T</b> |
| Amplification —  | Select Manufacturer | <b>T</b> |
| Oetection *      | Select Manufacturer | <b>T</b> |
| Assay Nickname * |                     |          |

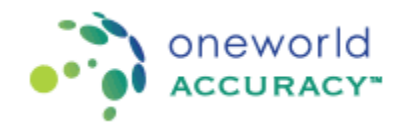

c. Complete all mandatory information for each kit:

| gister Assay                  |                          |                         | >      |
|-------------------------------|--------------------------|-------------------------|--------|
| -  Extraction                 |                          |                         |        |
| Manufacturer                  | Select Ma                | nufacturer              | ¥      |
| - 🔿 Amplification             |                          |                         |        |
| Manufacturer                  | Abbott Diad              | inostics                | •      |
| Kit Abbott Real               |                          | ITime CT/NG PCR         | •      |
| Instrument Model * Abbott m20 |                          | 00rt                    | •      |
| Kit *<br>Instrument Model *   | Abbott Rea<br>Abbott m20 | ITime CT/NG PCR<br>00rt | •<br>• |
| Analyte                       |                          | Unit *                  |        |
| C. trachomatis DNA c          | t Value                  |                         |        |
| N. gonorrhoeae DNA            | ct Value                 |                         |        |
| C. trachomatis Interpr        | etation                  |                         |        |
| N. gonorrhoeae Interp         | pretation                |                         |        |
| Assay Nickname *              | Abbott RealT             | ime CT/NG PCR           |        |
| Save Cancel                   |                          |                         |        |

If the test is done with an In-house kit, select the Manufacturer "In-house" (at the end of the list).

If the kit manufacturer or kit name does not appear on the list, select the "Manufacturer is not listed" or "Catalog is not listed" item to send a request. You will be notified once the kit has been added to the system.

- d. Repeat steps a. to c. to register all assays used in the lab.
  - e. Once the information is complete for all registered assays, the Assay Registration tab turns blue.
  - f. If the test event is Open, click on the Sample Conditions tab to continue the process of submitting results.
  - g. Press Exit if you want to finish the process at another time and go back to the Test Event Dashboard. If the assay registration is not complete or there are missing results, the Registration / Results icon remains red 💟 on the Test Event Dashboard.

You may add a new Assay at any time by clicking the Select Assay button.